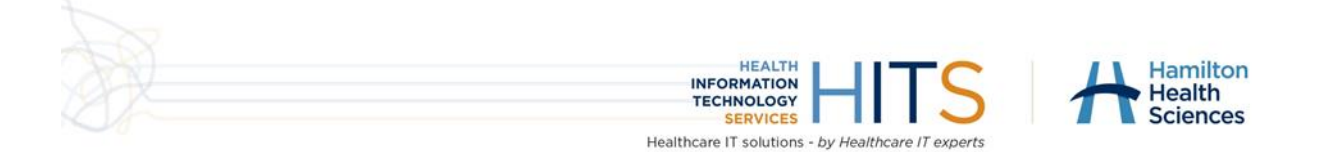

# How to reset the Citrix Receiver/Workspace App

### What's new

The HITS team is improving services to users and its Citrix remote access. The system's upgrade might mean that some users will encounter an error message when trying to log on from home after 6 p.m. on January 26, 2021.

See the simple instructions below to resolve the issue.

## How to reset Citrix Receiver/Workspace App

If you encounter a message like this it is recommended to reset the Citrix Workspace App (Citrix Receiver is the old name)

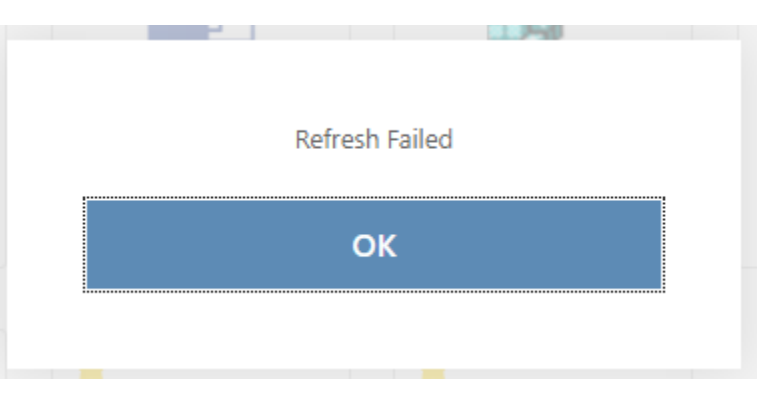

### In Windows

1. In the bottom right corner of your screen look for a blue/white or black/white circle as pictured and right click on this. Choose Advanced Preferences

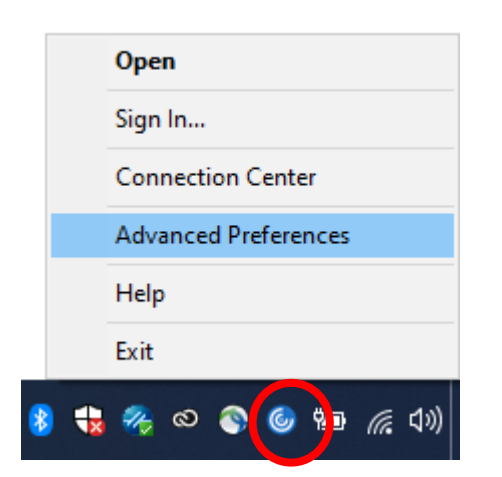

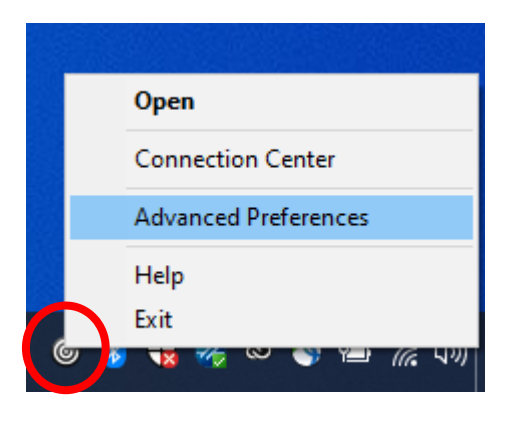

2. When the Advanced Preferences window appears click on Reset Citrix Workspace (or Reset Citrix Receiver if using Receiver)

|                                                         |                                                                                                    | —                                                                                           |                                                                                                    | $\times$                                                                                    |
|---------------------------------------------------------|----------------------------------------------------------------------------------------------------|---------------------------------------------------------------------------------------------|----------------------------------------------------------------------------------------------------|---------------------------------------------------------------------------------------------|
| ed Prefere                                              | nces                                                                                                    |                                                                                             |                                                                                                    |                                                                                             |
| center<br>nd Reconnect<br>ion<br>Workspace              | High DPI<br>Keyboard and Language bar<br>Configuration checker<br>Delete passwords<br>Citrix Casting<br>Log Collection |                                                                                             |                                                                                                    |                                                                                             |
| 20.12.1.42(2012)<br>© 2020 Citrix Sy<br>Third Party Not | )<br>vstems, Inc. All Rights Reserved.<br>tices                                                                        |                                                                                             |                                                                                                    |                                                                                             |
|                                                         | 20.12.1.42(2012)<br>© 2020 Citrix Sy<br>Third Party Not                                                                | 20.12.1.42(2012)<br>© 2020 Citrix Systems, Inc. All Rights Reserved.<br>Third Party Notices | center       High DPI         nd Reconnect       Keyboard and Language bar         ion       Configuration checker         Workspace       Delete passwords         Citrix Casting       Log Collection         20.12.1.42(2012)       © 2020 Citrix Systems, Inc. All Rights Reserved.         Third Party Notices       Delete passwords | 20.12.1.42(2012)<br>© 2020 Citrix Systems, Inc. All Rights Reserved.<br>Third Party Notices |

3. It will ask you to confirm if you want to reset. Click Yes, reset Citrix Workspace

| itrix W | orkspace                                                                                                    | × |
|---------|----------------------------------------------------------------------------------------------------|---|
| <b></b> | Are you sure you want to reset Citrix Workspace?                                                                                                    |   |
|         | Resetting will delete all apps, desktops, accounts, and configurations,<br>and return Citrix Workspace to default settings. It will also close all<br>active sessions. |   |
|         | Warning: You should reset Citrix Workspace only to resolve serious problems.                                                                                           |   |
|         | Yes, reset Citrix Workspace Cancel                                                                                                    |   |

4. A confirmation message will appear in a few seconds confirming it has been reset.

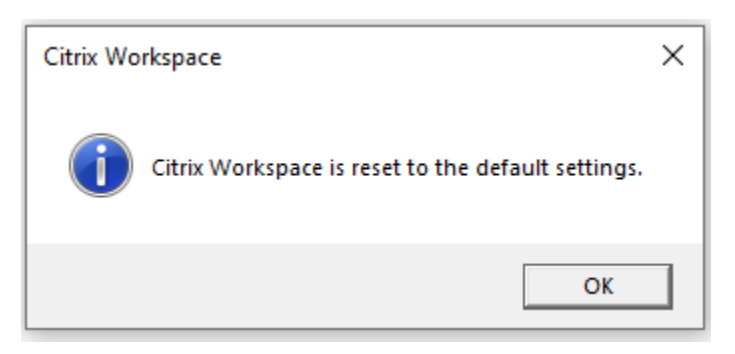

5. Seconds later a prompt like this should appear. You can enter your email address or "securehhs.hhsc.ca" into the field. Click Add when done.

| Ø Add Account                                                           | × |
|-------------------------------------------------------------------------|---|
| Add Account                                                             |   |
| Enter your work email or server address provided by your IT department: |   |
| yourusernamehame@hhsc.ca                                                |   |
|                                                                         |   |
|                                                                         |   |
| Add Close                                                               |   |

### For Mac Users

There is no reset Citrix option on the Mac Client. You will need to remove the account and add it back again.

#### 1. Remove Account:

#### Open Citrix Workspace

Click Citrix Workspace -> Preferences from the top of the screen (or keyboard shortcut: Command , )

#### Click the accounts Tab.

|          |                                            |                                              | Accour                                           | nts                                                                     |                                                                                                    |                                                                                                    |                                                                                                    |
|----------|--------------------------------------------|----------------------------------------------|--------------------------------------------------|-------------------------------------------------------------------------|----------------------------------------------------------------------------------------------------|----------------------------------------------------------------------------------------------------|----------------------------------------------------------------------------------------------------|
|          |                                            | ¥                                            | 6                                                |                                                                         | 0                                                                                                    | Ĩ                                                                                                    |                                                                                                    |
| Accounts | File Access                                | Devices                                      | Mic & Webcam                                     | Keyboard                                                                | Security & Privacy                                                                                                    | Advanced                                                                                                    |                                                                                                    |
|          |                                            |                                              |                                                  |                                                                         |                                                                                                    |                                                                                                    |                                                                                                    |
| Accounts |                                            |                                              |                                                  |                                                                         |                                                                                                    |                                                                                                    |                                                                                                    |
| Descrip  | tion                                       |                                              |                                                  |                                                                         |                                                                                                    |                                                                                                    |                                                                                                    |
| (Prima   | ry) HHSExte                                | ernal                                        |                                                  |                                                                         |                                                                                                    |                                                                                                    |                                                                                                    |
|          |                                            |                                              |                                                  |                                                                         |                                                                                                    |                                                                                                    |                                                                                                    |
|          |                                            |                                              |                                                  |                                                                         |                                                                                                    |                                                                                                    |                                                                                                    |
| - *~     |                                            |                                              |                                                  |                                                                         |                                                                                                    |                                                                                                    |                                                                                                    |
|          | Accounts<br>Accounts<br>Descrip<br>(Primar | Accounts<br>Description<br>(Primary) HHSExte | Accounts<br>Description<br>(Primary) HHSExternal | Accourt<br>Accounts<br>Accounts<br>Description<br>(Primary) HHSExternal | Accounts<br>Accounts<br>File Access Devices Mic & Webcam Keyboard<br>Accounts<br>Description<br>(Primary) HHSExternal | Accounts<br>Accounts<br>File Access Devices Mic & Webcam Keyboard Security & Privacy<br>Accounts<br>Description<br>(Primary) HHSExternal | Accounts   Accounts     Accounts     Accounts     Accounts     Description     (Primary) HHSExternal |

Remove with the – (minus) button at the bottom of the screen.

#### 2. Add the account back

|         |            |             |         | Accour       | nts      |                    |          |   |
|---------|------------|-------------|---------|--------------|----------|--------------------|----------|---|
| ٥       |            | www.= mm    | 4       |              |          | 0                  | ů.       |   |
| General | Accounts   | File Access | Devices | Mic & Webcam | Keyboard | Security & Privacy | Advanced |   |
| Edit A  | CCOUNTS    | tion        |         |              |          |                    |          |   |
|         |            |             |         |              |          |                    |          | _ |
|         |            |             |         |              |          |                    |          |   |
| (+)     | <b>*</b> ~ |             |         |              |          |                    |          |   |

### Click the + (plus) button to setup an account

| General      | Accounts                                                                            |
|--------------|-------------------------------------------------------------------------------------|
| Edit ,<br>On | Add Account Enter your work email or server address provided by your IT department: |
|              | emailaddress@hhsc.ca                                                                |
| +            | Cancel Add                                                                          |

### Type in your email address

#### Click Add

| •••                            | (                                                               | Citrix Workspace — NetScaler AAA |  |
|--------------------------------|-----------------------------------------------------------------|----------------------------------|--|
|                                |                                                                 |                                  |  |
| Hamilton<br>Health<br>Sciences | Please log on<br>Username:<br>Password:<br>Domain:<br>Passcode: | HHSC \$                          |  |
|                                |                                                                 | Submit                           |  |
|                                |                                                                 |                                  |  |

You will be prompted to login.

All done!

# Contact the HITS helpdesk

If you experience problems with this suggested process to resolve the issue, please contact the helpdesk at:

Helpd@hhsc.ca or via phone at ext. 43000.